## クレジットカード情報登録方法

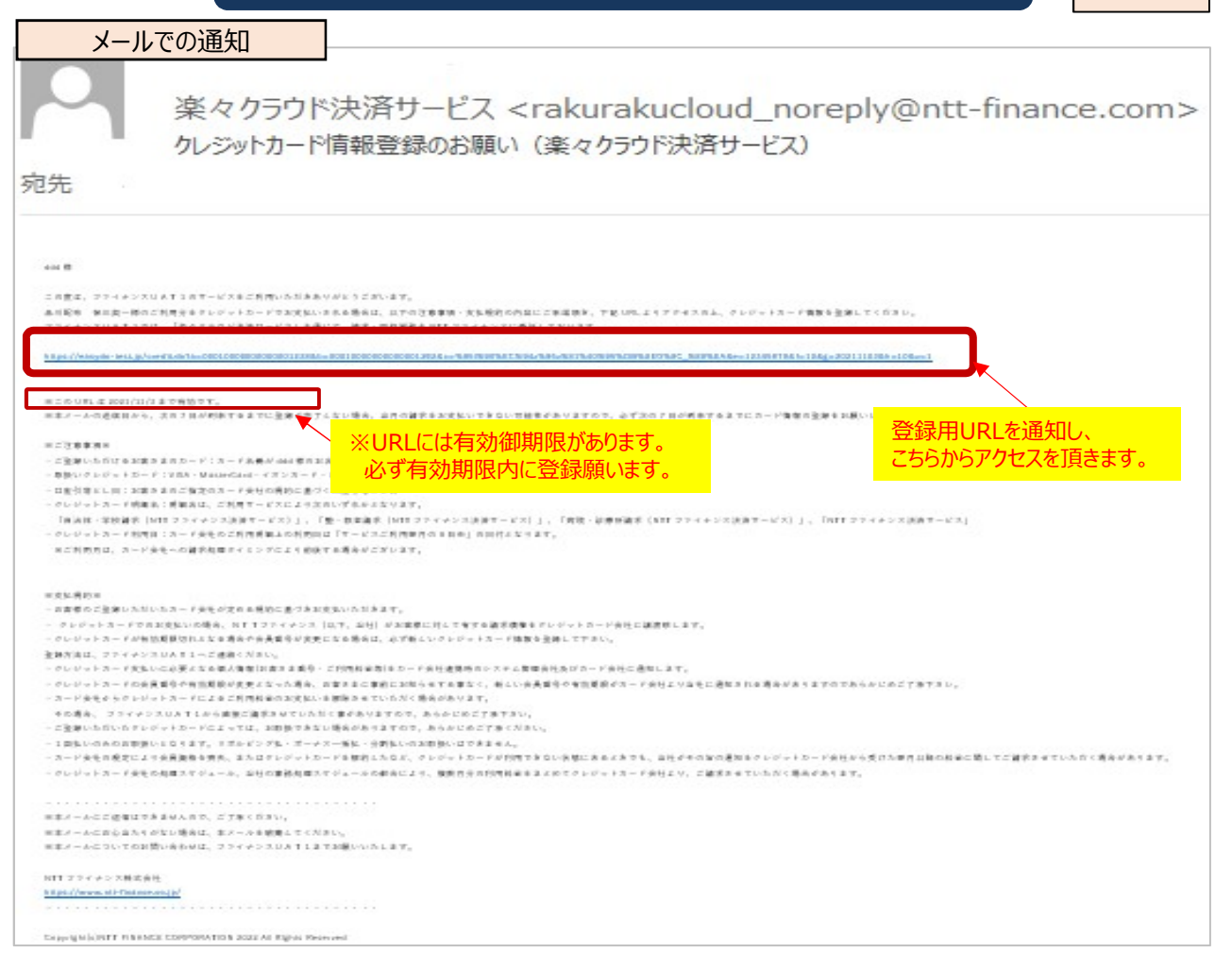

## クレジットカード情報登録方法

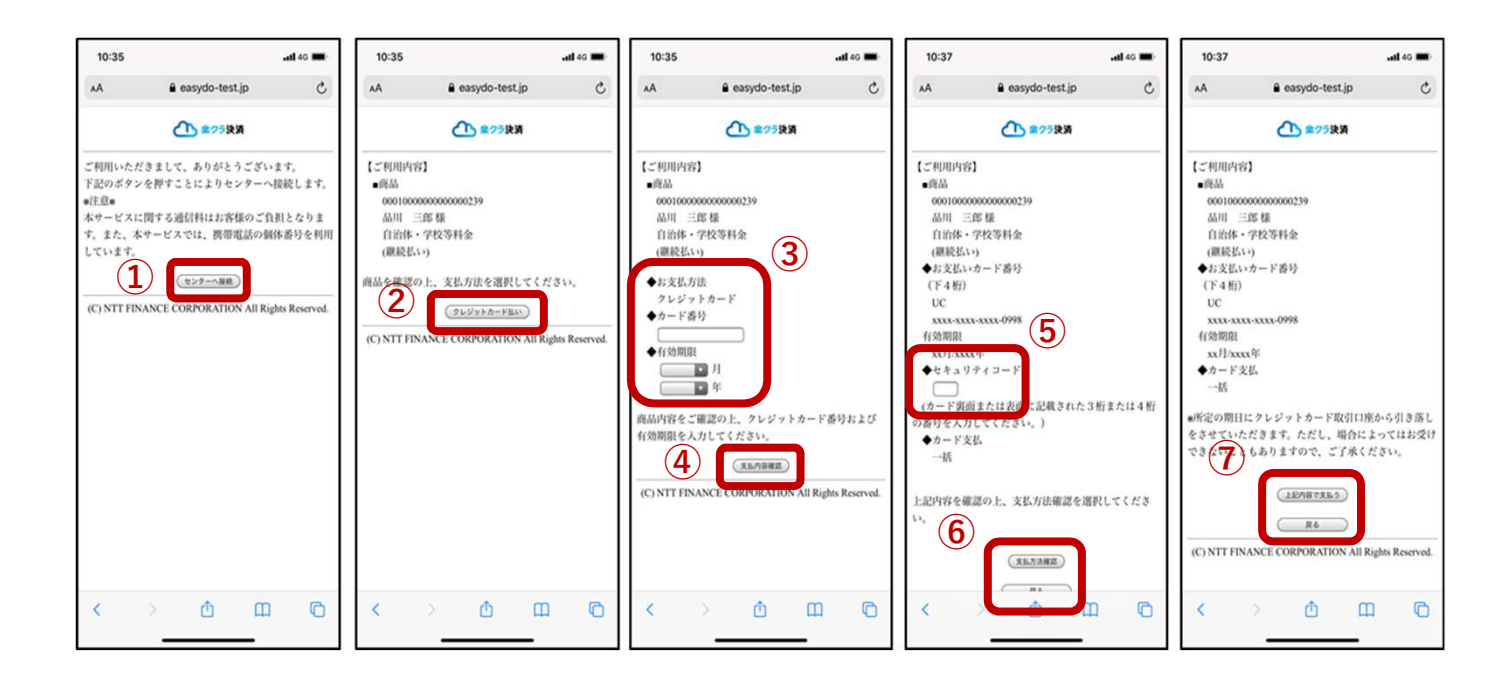

- ▶操作① 登録用URLページにアクセスしたら、「センターへ接続」をクリックします。
  - 操作② 表示された情報を確認し、「クレジットカード払い」をクリックします。
  - 操作③ クレジットカード情報を入力します。
  - 操作④ 「支払内容確認」をクリックします。
  - 操作⑤ 登録内容を確認して、「セキュリティコード」を入力します。
  - 操作⑥ 「支払方法確認」をクリックします。登録内容を修正したい場合は「戻る」をクリックします。
  - 操作⑦ 登録内容を確認して、「上記内容で支払う」をクリックします。登録内容を修正したい場合は 「戻る」をクリックします。

クレジットカード払い登録方法(続き)

|                                                                                                    | AA 🔒 easydo-test.jp                         | C                | AA 🔒 eas                           | ydo-test.jp                  |
|----------------------------------------------------------------------------------------------------|---------------------------------------------|------------------|------------------------------------|------------------------------|
| クレジットカードでのお支払いの受付を完了しております。 (1)   また。 (二年四月内含)   ・商品 (1)   600100000000000239 (1)   前日 中校等科金   (個級私い) (1)   ◆お支払いカード番号 (1)   (「4 村市) (1)   変大カード (1)   xxxxxxxxxxxxxxxxxxxxxxxxxxxxxxxxxxxx | ▲25決済                                       |                  | 0                                  | 第25決済                        |
| 000 00000000000000000000000000000                                                                                                    | クレジットカードでのお支払いの受待<br>ます。<br>【ご利用内容】<br>- 商品 | 1627LT#9         | ご指定のクレジットカー1<br>細はクレジットカード会社<br>い。 | ドのご利用はできかねます<br>土へ直接お問い合わせくだ |
| (C) NTT FINANCE COPPORATION All Biolog Record                                                                                                    | 0010000000000000000000000000000000000       | II Bindre Romand | (C) NTI FINANCE CORP               | ORATION All Rights Reser     |

▶操作⑧ 正常に登録された場合は、表示された内容を確認して終了となります。 操作⑨ 何らかの理由でカードがご利用いただけない場合に表示されるため、

カード会社にお問い合わせいただくか、別のカードを登録し直してください。

<登録完了後に登録内容を確認する場合>

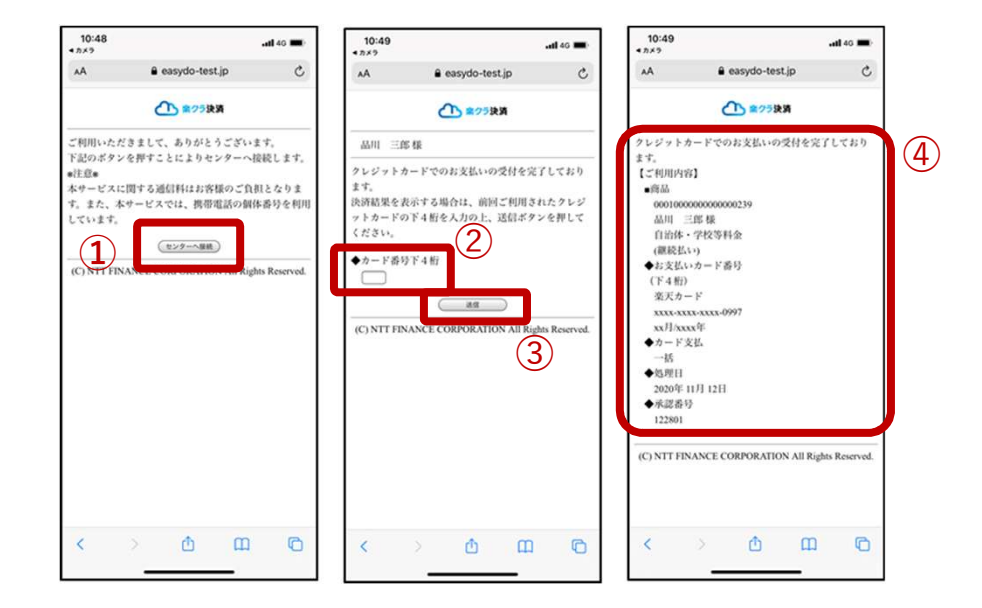

- ▶操作① 登録用URLを再度読み取り、「センターへ接続」をクリックします。
  - 操作② 登録したカード番号の下4桁を入力します。
  - 操作③ 「送信」をクリックします。
  - 操作④ 登録内容を確認します。